## Инструкция по генерации и настройке ссылок для встраиваемых в сторонние сайты виджетов Luxms BI

1. Создать пользователя через административную панель

Например, пользователь с эл.почтой: widget@somewhere.com, и логином (поле 'username' в БД): widget@somewhere.com

Назначить созданному пользователю доступ к необходимому датасету(там) средствами административной панели

- 3. Определить и запомнить **id** пользователя (например запросом в таблицу *adm.users* с условием на поле username)
- 4. Добавить в БД служебную информацию:
  - 1. Придумать уникальный **символьный идентификатор**, который будет использоваться в ссылках. Например: **4widget**
  - 2. Добавить в БД в таблице *target\_sites* запись с указанием в поле **ident** <**символьного идентификатора**>.

Пример: Insert into adm.target\_sites (ident) values ('4widget');

- 3. Сгенерировать токен. Для генерации токена можно использовать любой доступный механизм. Например, онлайн-генератор GUID *https://www.guidgenerator.com/*
- 4. Добавить в БД в таблице *embeddings* запись с заполнением полей **target\_ident, access\_token и login\_as**, вставив туда **<символьный идентификатор>, <токен> и <id пользователя>** соответственно.

Пример:

Insert into adm.embeddings (target\_ident, access\_token, login\_as) values ('4widget', '31757b76-4540-4015-a53d-025df7f7c500', '1');

## 5. Построить ссылку

Ссылки могут строиться как для отдельного дэша, так и для дэшборда в целом. Одна ссылка может вести только на конкретный датасет и один дэш или дэшборд. В обоих случаях необходимо знать id датасета. Для определения id датасета можно сделать либо запрос в БД в таблицу *adm.datasets*, либо посмотреть id в браузерной строке, которая формируется системой при просмотре датасета в пользовательском интерфейсе, либо при редактировании датасета в административном интерфейсе.

**!!!** Для встраивания ссылок требуется работа только по протоколу HTTPS.

1. Ссылка для встраивания отдельного дэша имеет следующую структуру:

<appec\_caйта>/srv/dash/<символьный\_идентификатор\_из\_п.4.1>? dataset=<id датасета>&dash=<id дэша>&token=<GUID из п.4.3>

Id дэша можно определить аналогично id датасета из браузерной строки, это значение параметра dash

Пример построенной ссылки:

https://my.site.name/srv/dash/4widget? dataset=43&dash=1&token=4f95daa0-09c8-4c31-9242-d78d399759ee

2. Ссылка для встраивания полного дэшборда имеет следующую структуру:

<adpec\_caйта>/srv/dashboard/<символьный\_идентификатор\_из\_п.4.1>? dataset=<id датасета>&dboard=<id дэшборда>&token=<GUID из п.4.3>

Id дэшборда можно определить аналогично id датасета из браузерной строки, это значение параметра dashboard

Пример построенной ссылки:

https://my.site.name/srv/dashboard/4widget? dataset=43&dboard=1&token=4f95daa0-09c8-4c31-9242-d78d399759ee

## Особенности настройки виджетов при использовании RBAC

Основная идея состоит в том, чтобы создать виртуальный домен и виртуальную AD/LDAP группу, и включить туда пользователя, с правами которого будет функционировать виджет.

1. Убедиться, что включен режим авторизация rbac:

SELECT cfg\_val, is\_enabled from adm.configs WHERE cfg\_key = 'authorization.mode'

в поле cfg\_val должно быть значение 'rbac', в поле is\_enabled значение 1

2. Добавить в таблицу rbac.ext\_domains виртуальный домен:

INSERT INTO rbac.ext\_domains (domain\_name) VALUES ('VIRTUAL.DOMAIN')

3. Добавить в таблицу rbac.ext\_groups виртуальную группу: (Например

INSERT INTO rbac.ext\_groups(group\_name) VALUES ('VIRTUAL\_GROUP'))

4. В таблице adm.users длля локального пользователя из п. 3 из предыдущего раздела данной инструкции надо выполнить update

UPDATE adm.users SET sys\_config='{"auth": "remote", "ext\_domain": "VIRTUAL.DOMAIN", "ext\_groups": ["VIRTUAL\_GROUP"]}' where id=<user\_id>

5. Через интерфейс Администратора в разделе Права доступа -> Rbac указать права на доступ к требуемому дешборду для комбинации группы VIRTUAL\_GROUP и домена VIRTUAL.DOMAIN